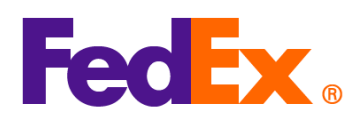

## 選擇銷售條款(國際貿易術語)及關稅付款方的指引

| FedEx       | 所需步驟                                                                                                    |
|-------------|----------------------------------------------------------------------------------------------------|
| 電子託運工具      |                                                                                                    |
| FedEx Ship  | 選擇適當的銷售條款(國際貿易術語)                                                                                                    |
| Manager™ at | 1. 如您需要在託運工具建立商業發票,在報關文件部分選擇「我希望 FedEx 為我建立商業發                                                                                                    |
| fedex.com   | 悪」。                                                                                                    |
| (精巧模式 /     | <ol> <li>剔選「新增額外發票資料」,再按「提供詳細資訊」連結。</li> </ol>                                                                                                    |
| 互動模式)       | <ul> <li>              最子方式附上貿易文件(建議) ③          </li> <li>             田平秀輝師尊羅。             我希望 FedEx 為我建立商業發票         </li> <li>             ж発展売選項:         </li> <li>             新増縮外發票資料         </li> <li>             新増縮外發票資料         </li> <li>             新増縮外發票資料         </li> <li>             我有望其他發票資料。可選擇是否提供資料。         </li> </ul> |
|             | <ol> <li>請選擇適當的銷售條款,例如:在銷售條款下拉式列表選擇「稅訖交貨」(DDP),再填妥其餘<br/>發票詳情,然後點擊「儲存」加入其他帳單資料。請核對及確保銷售條款的選項,並不會與<br/>關稅及稅項的付款方(另見下方)有所抵觸。</li> </ol>                                                                                                    |

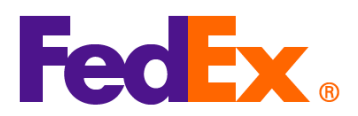

| 新増額外發票資料      新増額外發票資料       新催額外發票資料       新催額外發票資料       新生教     新生教     新生     新生     新生     新生教     新生     新生     新生     新生     新生     新生     新生     新生     新生     新生     新生     新生     新生     新生     新生     新生     新生     新生     新生     新生     新生     新生     新生     新生     新生     新生     新生     新生     新生     新生     新生     新生     新生     新生     新生     新生     新生 |
|----------------------------------------------------------------------------------------------------|
| 商業發票許情         第6時款       ~         税訖交貨 (DDP)       ~         貸交承運人 (FCA)       ~         工廠交貨 (EXW)       運費保險費付訖 (CIP)         運費付訖 (CPT)       目的地交貨 (DAP)         終點站交貨 (DAT)          税訖交貸 (DDP)          其他                                                                                                    |
| 爾德德欽       ~         稅訖交貸 (DDP)       ~         貸交承運人 (FCA)       」         工廠交貸 (EXW)       運费保險费付訖 (CIP)         運费付訖 (CPT)       目的地交貨 (DAP)         終點站交貨 (DAP)       終點站交貨 (DAP)         髮訖交貨 (DDP)       其他                                                                                                    |
|                                                                                                    |
| 工廠交貨 (EXW)<br>運费保險费付訖 (CP)<br>運费付訖 (CP)<br>目的地交貨 (DAP)<br>終點站交貨 (DAP)<br><u>終忘交貨 (DDP)</u><br>其他                                                                                                    |
| 運動(未成項) 32 (CF)         運動(本成 (CPT))         目的地交貨 (DAP)         終點站交貨 (DAT)         段宏交貨 (DDP)         其他         0 / 300                                                                                                    |
| 目的地交貨 (DAP)<br>終點站交貨 (DAT)<br>税意交貨 (DDP)<br>其他                                                                                                    |
| 税認交貨 (DDP)<br>其他<br>0 / 300                                                                                                    |
| 0/300                                                                                                    |
| 0/300                                                                                                    |
|                                                                                                    |
| 成本                                                                                                    |
| 保驗成本 HKD ~                                                                                                    |
| 貸運成本 HKD ~                                                                                                    |
| 包装成本 HKD ~                                                                                                    |
| 處理成本 HKD ~                                                                                                    |
| 其他成本 HKD ~                                                                                                    |
|                                                                                                    |
| 取渡 儲存                                                                                                    |
|                                                                                                    |

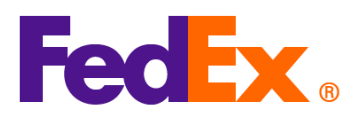

|                                                                                                    | and a                                                                                                    |                               |
|----------------------------------------------------------------------------------------------------|----------------------------------------------------------------------------------------------------|-------------------------------|
| ✓ 帳單                                                                                                    | 資料<br>運費                                                                                                    |                               |
|                                                                                                    | 運動付款人為• ~ ~ 我的帳戶                                                                                                    |                               |
|                                                                                                    | 關稅、稅額與各項費用                                                                                                    |                               |
|                                                                                                    | 關稅、稅項及附加與付款人為。<br>收件人                                                                                                    |                               |
|                                                                                                    | 收件人<br>我的帳戶<br>第三方                                                                                                    |                               |
|                                                                                                    | 檢視摘要                                                                                                    |                               |
| <ol> <li>如選擇 '<br/>精巧模式</li> </ol>                                                                                                    | 收件人」為關稅及稅項的付款方 · 請提供收件人的 9 位數 <sup>:</sup><br>:                                                                               | 字 FedEx 帷                     |
| <ol> <li>如選择</li> <li>精巧模式</li> <li>● 帳單資料</li> <li>■■●●●●●●</li> </ol>                                                                                                    | 收件人」為關稅及稅項的付款方·請提供收件人的 9 位數<br>:                                                                                              | 字 FedEx 帕<br>へ                |
| <ol> <li>2. 如選择<br/>精巧模式</li> <li>● 帳單資料</li> <li>■ 帳單資料</li> <li>■ 報告報告報</li> <li>■ 報告報告報</li> <li>■ 報告報告報</li> <li>■ 報告報告報</li> <li>■ 報告報告報</li> </ol>                                                                                                    | 收件人」為關稅及稅項的付款方 · 請提供收件人的 9 位數<br>:                                                                                            | 字 FedEx 帕<br>へ<br>〜<br>〜      |
| <ol> <li>如選择<br/>精巧模式</li> <li>● 帳單資料</li> <li>■ 職職</li> <li>■ 職職、職項及謝<br/>收件人</li> <li>■ FEDEX 帳戶</li> </ol>                                                                                                    | 收件人」為關稅及稅項的付款方 · 請提供收件人的 9 位數<br>:                                                                                            | 字 FedEx 帕<br>へ<br>く<br>、      |
| <ol> <li>如選择</li> <li>精巧模式</li> <li>● 帳單資料</li> <li>環街歌人為。</li> <li>要付款人為。</li> <li>現的帳戶</li> <li>職限、戦雨及期</li> <li>收件人</li> <li>FEDEX 帳戶</li> <li>互動模式</li> <li>● 帳單子</li> </ol>                                                                                                    | 收件人」為關稅及稅項的付款方 · 請提供收件人的 9 位數<br>:<br>·<br>·<br>·<br>·<br>·<br>·<br>·<br>·<br>·<br>·<br>·<br>·<br>·<br>·<br>·<br>·<br>·<br>·  | 字 FedEx 帕<br>~<br>~           |
| <ol> <li>如選择,<br/>病巧模式</li> <li>●帳單資料<br/>聚的帳戶<br/>服稅, 稅項及附<br/>收件人</li> <li>FEDEX 帳戶</li> <li>互動模式</li> <li>○較帳單對</li> </ol>                                                                                                    | 收件人」為關稅及稅項的付款方 · 請提供收件人的 9 位數<br>:<br>·<br>·<br>·<br>·<br>·<br>·<br>·<br>·<br>·<br>·<br>·<br>·<br>·<br>·                      | 字 FedEx 帕<br>~<br>~           |
| <ol> <li>如選择<br/>精巧模式</li> <li>● 帳單資料</li> <li>■ 酸目前</li> <li>■ 酸目前</li> <li>■ 酸目前</li> <li>● 帳單資料</li> <li>■ 酸(用)</li> <li>■ 酸(用)</li> <li>■ 酸(用)</li> <li>■ 酸(用)</li> <li>■ 較(用)</li> <li>■ 較(用)</li></ol> | 收件人」為關稅及稅項的付款方 · 請提供收件人的 9 位數<br>:<br>·<br>·<br>·<br>·<br>·<br>·<br>·<br>·<br>·<br>·<br>·<br>·<br>·<br>·<br>·<br>·<br>·<br>·  | 字 FedEx 帕<br>へ<br>、<br>、<br>、 |
| <ol> <li>如選择<br/>精巧模式</li> <li>● 帳單資料<br/>運動模式</li> <li>● 帳單資料<br/>運動標の帳戶<br/>職税、税項及附<br/>收件人</li> <li>FEDEX 帳戶</li> <li>● 転單</li> </ol>                                                                                                    | 收件人」為關稅及稅項的付款方,請提供收件人的 9 位數<br>:<br>mmf/mx/a・<br>mmf/mx/a・<br>mmf/mx/a・<br>運費<br>運費<br>「 mmf/mx/a・<br>運費<br>「 mmf/mx/a・<br>運費 | 字 FedEx 帕<br>~<br>~           |

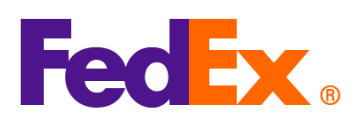

| reuex Snip | 選擇適當的銷售條款(國                                                                                                    | 際貿易術語)                                                                                                    |                                                                                                    |         |
|------------|----------------------------------------------------------------------------------------------------|----------------------------------------------------------------------------------------------------|----------------------------------------------------------------------------------------------------|---------|
| Manager 軟件 | 1. 如選擇 FedEx 預設商                                                                                                    | 「業發票 / 形式發票 · 請點擊 「                                                                                                    | 「商業發票詳細資訊」按鈕・然後在貨件                                                                                                    | 内       |
|            | 容部分輸入貨件資料                                                                                                    | 0                                                                                                    |                                                                                                    |         |
|            | 皆件內容                                                                                                    |                                                                                                    |                                                                                                    |         |
|            |                                                                                                    |                                                                                                    | ╄────₽ 商品                                                                                                    |         |
|            |                                                                                                    | 製作商業/形式酸票? 💿 是                                                                                                    | 〇 否                                                                                                    |         |
|            |                                                                                                    |                                                                                                    |                                                                                                    |         |
|            |                                                                                                    |                                                                                                    | ————————————————————————————————————                                                                                                    |         |
|            | ☑ 雷子容易文件                                                                                                    | □ 出貨後                                                                                                    | 「「「未販示計測與行」<br>「<br>新博文件                                                                                                    |         |
|            |                                                                                                    | □ ЦŢ@<br>西 去继佳攸勒下拉式利丰凞                                                                                                    |                                                                                                    |         |
|            | 2. 進入貝什詳細貝訊貝                                                                                                    | 回,任朝告除就下拉巧列衣选<br>甘铃华供兴速,基材料五应但                                                                                                    | 陸迴島的條款(例如枕記父員・DDP)                                                                                                    | ,<br>55 |
|            | 円 中 県 女 冏 耒 歿 耒 内 的                                                                                                    | 央跡貝汁計侑。                                                                                                    | 「朝告除就的進現・业个冒架開祝文祝琪」                                                                                                    | 17      |
|            | 11]                                                                                                    | 1月1711近胸。                                                                                                    |                                                                                                    |         |
|            | ■● 貨件內容詳細資料                                                                                                    |                                                                                                    | ×                                                                                                    |         |
|            | 商品 … *說明                                                                                                    | 際商品統一 … *製造原產地 *數重                                                                                                    | 重量 重度單位 單價                                                                                                    |         |
|            |                                                                                                    | 選取國家/地 🗸 1                                                                                                    | 0 0                                                                                                    |         |
|            |                                                                                                    |                                                                                                    |                                                                                                    |         |
|            | 海關申報總值 0                                                                                                    | .00                                                                                                    | 線重量 0.00 公斤 ~                                                                                                    |         |
|            | 付款方式與費用                                                                                                    | 為下列皆件要作通關文件                                                                                                    | J                                                                                                    |         |
|            | 交易除件 2002                                                                                                    | ●商業發票資料                                                                                                    | 《 <b>以</b> 徽示                                                                                                    |         |
|            | <b>運</b> 盡                                                                                                    | 0.00                                                                                                    |                                                                                                    |         |
|            |                                                                                                    | 0.00                                                                                                    |                                                                                                    |         |
|            | 保險成本<br>其他成本                                                                                                    | 0.00<br>0.00 (備計                                                                                                    | <u>ــــــــــــــــــــــــــــــــــــ</u>                                                                                                    |         |
|            |                                                                                                    | 0.00<br>0.00<br>(備注                                                                                                    | * [                                                                                                    |         |
|            |                                                                                                    | 0.00<br>0.00<br>0.00<br>6<br>6<br>6<br>6<br>6<br>6<br>6<br>6<br>6<br>6<br>6<br>6<br>6                                                                                                    | *<br>*                                                                                                    |         |
|            | 保全成本     其他成本     其他成本     現金     親金     親金     親金                                                                                                    | 0.00<br>0.00<br>(備註<br>0.00<br>請款單幾碼<br>臨時出口<br>進口商議別碼                                                                                                    | ▲ …<br>▼                                                                                                    |         |
|            |                                                                                                    | 0.00<br>(備註<br>0.00<br>0.00<br>訪款單幾碼<br>臨時出口<br>進口商議別碼                                                                                                    |                                                                                                    |         |
|            |                                                                                                    | 0.00       (備註         0.00       (備註         0.00       請款單號碼         0.00       請款單號碼         適時出口       〕         進口商識別碼                                                                                                    | ·····································                                                                                                    |         |
|            |                                                                                                    | 0.00       (備註         0.00       (備註         0.00       請款單號碼         0.00       請款單號碼         200       請款單號碼         200       請款單號碼         200       請款單號碼         200       請款單號碼                                                                                                    | ···· / 编辑<br>···· / 编辑<br>···· 取消                                                                                                    |         |
|            | ₩<br>(₩≜¤x本<br>其他¤x本<br>粮金<br>粮金<br>總計 → → </td <td>0.00<br/>0.00<br/>(備註<br/>0.00<br/>請款單幾碼<br/>臨時出口<br/>進口符識別碼</td> <td>▲ …<br/>▼<br/> 編輯<br/>確定 取消</td> <td></td> | 0.00<br>0.00<br>(備註<br>0.00<br>請款單幾碼<br>臨時出口<br>進口符識別碼                                                                                                    | ▲ …<br>▼<br>編輯<br>確定 取消                                                                                                    |         |
|            | 開稅及稅項付款方的選項       1. 在「關稅及稅項付款                                                                                                    | 0.00<br>0.00<br>0.00<br>000<br>폐登田□<br>進□商識別碼<br>方」下拉式清單・選擇「寄件                                                                                                    | 人」或「收件人」或「第三方」。                                                                                                    |         |
|            | 開稅及稅項付款方的選項       1. 在「關稅及稅項付款方的選項       2. 如選擇「收件人」為                                                                                                    | 0.00<br>0.00<br>0.00<br>0.00<br>0.00<br>폐<br>3<br>0.00<br>폐<br>3<br>0.00<br>폐<br>3<br>0.00<br>폐<br>3<br>0<br>0<br>0<br>0<br>0<br>0<br>0<br>0<br>0<br>0<br>0<br>0<br>0<br>0<br>0<br>0<br>0                                                                                                    | 二、一、一、一、一、一、一、一、一、一、一、一、一、一、一、一、一、一、一、一                                                                                                    |         |
|            | 開稅及稅項付款方的選項       1. 在「關稅及稅項付款方的選項       2. 如選擇「收件人」為       東京細資料                                                                                                    | 0.00<br>0.00<br>0.00<br>0.00<br>0.00<br>0.00<br>istNU<br>SUB<br>SUB<br>SUB<br>SUB<br>SUB<br>SUB<br>SUB<br>SUB<br>SUB<br>SU                                                                                                    | ■ ■ 編輯<br>■ ■ ■ 編輯<br>■ ■ ■ ■ ■ ■ ■ ■ ■ ■ ■ ■ ■ ■ ■ ■ ■ ■ ■                                                                                                     |         |
|            | 開稅及稅項付款方的選項       總計       一       一       1       1       1       1       1       1       1       1       1       1       1       1       1       1       1       1       1       1                                                             | 0.00<br>0.00<br>0.00<br>0.00<br>immature<br>適回<br>適出的<br>道口<br>商識別碼<br>「<br>」<br>「<br>」<br>下<br>拉<br>式<br>清<br>單<br>·選<br>早<br>、<br>選<br>擇<br>「<br>写<br>件<br>關<br>稅<br>及<br>稅<br>項<br>的<br>付<br>款<br>了<br>、<br>下<br>拉<br>式<br>清<br>單<br>·選<br>時<br>出<br>□<br>·<br>·<br>·<br>·<br>·<br>·<br>·<br>·<br>·<br>·<br>·<br>·<br>·<br>·<br>·<br>·<br>·<br>·                                                                                                    | ■ 「「「」」」」「「」」」」」」」 ■ 「「」」」「「「「」」」」「「「第三方」。 ■ 「「」」」「「「第三方」。 ■ 「「」」」「「第三方」。 ■ 「「」」」 ■ 「「」」」 ■ 「「」」」 ■ 「「」」」 ■ 「」」」 ■ 「」」 ■ 「」」」 ■ 「」」 ■ 「」」」 ■ 「」」 ■ 「」」」 ■ 「」」」 ■ 「」」」 ■ 「」」」 ■ 「」」」 ■ 「」」」 ■ 「」」」 ■ 「」」 ■ 「」 ■ 「」 ■ 「」 ■ 「」」 ■ 「」」 ■ 「」」 ■ 「」」 ■ 「」 ■ 「」 ■ 「」 ■ 「」 ■ 「」 ■ 「」 ■ 「」 ■ 「」 ■ 「」 ■ 「」 ■ 「」 ■ 「」 ■ 「」 ■ 「」 ■ 「」 ■ 「」 ■ 「」 ■ 「」 ■ 「」 ■ 「」 ■ 「」 ■ 「」 ■ 「              |         |
|            | 開稅及稅項付款方的選項       1. 在「關稅及稅項付款方的選項       2. 如選擇「收件人」為       上       上       「開稅與貨物                                                                                                    | <ul> <li>0.00</li> <li>0.00</li> <li>(确注</li> <li>0.00</li> <li>(确注</li> <li>(确注</li> <li>(面前</li> <li>(面前</li> <li>(a)</li> <li>(a)</li> <li>(a</li></ul>                                                                                                    | - 人」或「收件人」或「第三方」。                                                                                                    |         |
|            | 開稅及稅項付款方的選項       線計         開稅及稅項付款方的選項       1. 在「關稅及稅項付款       2. 如選擇「收件人」為       長軍許細資料                                                                                                    | 000<br>000<br>000<br>000<br>■<br>■<br>000<br>■<br>■<br>部<br>3<br>■<br>第<br>3<br>■<br>第<br>二<br>章<br>第<br>二<br>》<br>第<br>二<br>第<br>二<br>第<br>二<br>第<br>二<br>第<br>二<br>章<br>第<br>二<br>章<br>第<br>二<br>章<br>第<br>二<br>章<br>第<br>二<br>章<br>第<br>二<br>章<br>第<br>二<br>第<br>二 | ■ 「「「」」」」」」」」」」 ■ 「「」」」」」」 ■ 「」」」」」 ■ 「」」」」 ■ 「」」」」 ■ 「」」」 ■ 「」」 ■ 「」」」 ■ 「」」 ■ 「」」 ■ 「」」 ■ 「」」 ■ 「」」 ■ 「」」 ■ 「」」 ■ 「」」 ■ 「」」 ■ 「」」 ■ 「」」 ■ 「」」 ■ 「」」 ■ 「」」 ■ 「」」 ■ 「」」 ■ 「」」 ■ 「」」 ■ 「」」 ■ 「」」 ■ 「」」 ■ 「」」 ■ 「」」 ■ 「」」 ■ 「」」 ■ 「」」 ■ 「」」 ■ 「」」 ■ 「」」 ■ 「」」 ■ 「」」 ■ 「」」 ■ 「」」 ■ 「」」 ■ 「」」 ■ 「」」 ■ 「」」 ■ 「」」 ■ 「」 ■ 「」 ■ 「」 ■ 「」 ■ 「」」 |         |
|            | 開稅及稅項付款方的選項       總計         開稅及稅項付款方的選項       1. 在「關稅及稅項付款       2. 如選擇「收件人」為         長車評細資料                                                                                                    | 000<br>000<br>000<br>▲<br>000<br>▲<br>●<br>●<br>000<br>▲<br>●<br>●<br>●<br>●<br>●<br>●<br>●<br>●<br>●<br>●<br>●<br>●<br>●                                                                                                    | ■ 「「「」」」」」「「」」」」」」」」」」」」」」」」」」」「「「」」」」「「」」」」                                                                                                    |         |

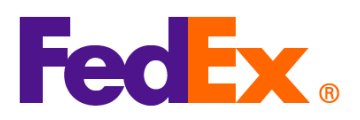

|              | -                                                            |
|--------------|--------------------------------------------------------------|
| FedEx APIs   | 選擇適當的銷售條款(國際貿易術語)                                            |
|              | 如使用 FedEx 預設商業發票 · 在輸入 Ship API 的步驟 · 請參看下文所示 · 於            |
|              |                                                              |
|              | <br>  條款的選項·並不會與關稅及稅項的付款方(另見下方)有所抵觸。                         |
|              |                                                              |
|              | "customsClearanceDetail": {                                  |
|              | "commercialInvoice": {                                       |
|              | "termsOfSale": "DDP"                                         |
|              | }                                                            |
|              |                                                              |
|              |                                                              |
|              | 關稅及稅項付款方的選項                                                  |
|              | 在輸入 Ship API 的程式 · 請在"paymentType"欄位註明付款方詳情。                 |
|              | 如選擇「收件人」為關稅及稅項的付款方 · 請在"value"輸入收件人的 9 位數字 FedEx 帳戶號碼        |
|              | (參考以下例子)。                                                    |
|              |                                                              |
|              | "paymentType" can be "SENDER", "RECIPIENT" or "THIRD_PARTY". |
|              |                                                              |
|              | "dutiesPayment": {                                           |
|              | "paymentType": "RECIPIENT",                                  |
|              | "payor": {                                                   |
|              | "responsibleParty": {                                        |
|              | "accountNumber": {                                           |
|              | "value": "12345xxxx"                                         |
|              | }                                                            |
|              | }                                                            |
|              |                                                              |
|              | }                                                            |
|              |                                                              |
|              |                                                              |
|              |                                                              |
| FedEx        | 頑畄思:FedEx Web Services(伊田 SUAP 系統)即将逐步停用。我們建議使用全新 FedEx      |
| Web Services | KES I TUI APIS 史新整百柱式。                                       |
|              |                                                              |

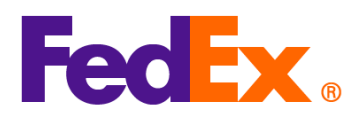

|              | 選擇適當的銷售條款(國際貿易術語)                                                          |
|--------------|----------------------------------------------------------------------------|
|              | 如使用 FedEx 預設商業發票,在輸入 Ship 的步驟,請參看下文所示,於                                    |
|              | CustomsClearanceDetail 部分註明商業發票的銷售條款選項(例如 DDP)。請核對及確保銷售                    |
|              | 條款的選項.並不會與關稅及稅項的付款方(另見下方)有所抵觸。                                             |
|              | <customsclearancedetail></customsclearancedetail>                          |
|              |                                                                            |
|              |                                                                            |
|              | <commercialinvoice></commercialinvoice>                                    |
|              | <termsofsale>DDP</termsofsale>                                             |
|              |                                                                            |
|              |                                                                            |
|              | 關稅及稅項付款方的選項                                                                |
|              | 在輸入 Ship 的程式.請在"PaymentType "欄位註明付款方詳情。                                    |
|              | 如選擇「收件人」為關稅及稅項的付款方 · 請在相應欄位輸入收件人的 9 位數字 FedEx 帳戶號碼                         |
|              | (參考以下例子)。                                                                  |
|              |                                                                            |
|              | " PaymentType" can be "SENDER", "RECIPIENT" or "THIRD_PARTY".              |
|              |                                                                            |
|              | <dutiespayment></dutiespayment>                                            |
|              | <paymenttype>RECIPIENT</paymenttype>                                       |
|              | <payor></payor>                                                            |
|              | <responsibleparty></responsibleparty>                                      |
|              | <accountnumber>12345xxxx</accountnumber>                                   |
|              |                                                                            |
|              |                                                                            |
|              |                                                                            |
|              |                                                                            |
|              | * 如需諮詢技術事宜·請聯絡 APAC Web Services 支援團隊( <u>apacwebservices@fedex.com</u> )。 |
| FedEx        |                                                                            |
| Compatible 解 |                                                                            |
| 決方案 /        | 請聯絡您的方案供應商·了解如何更新相關欄位的方式。                                                  |
| 第三方解決方案      |                                                                            |